## GESTION DU PROFIL IRP : Mes saisies IRP

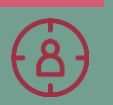

Profils pouvant réaliser les actions décrites : Représentants du personnel (profil IRP dédié)

1. Consulter vos droits (heures de délégation liées à vos mandats)

2. Faire une demande d'événements en jours (délégation ou réunion employeur)

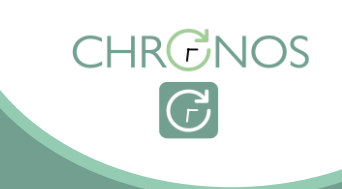

# FONCTIONNALITÉS

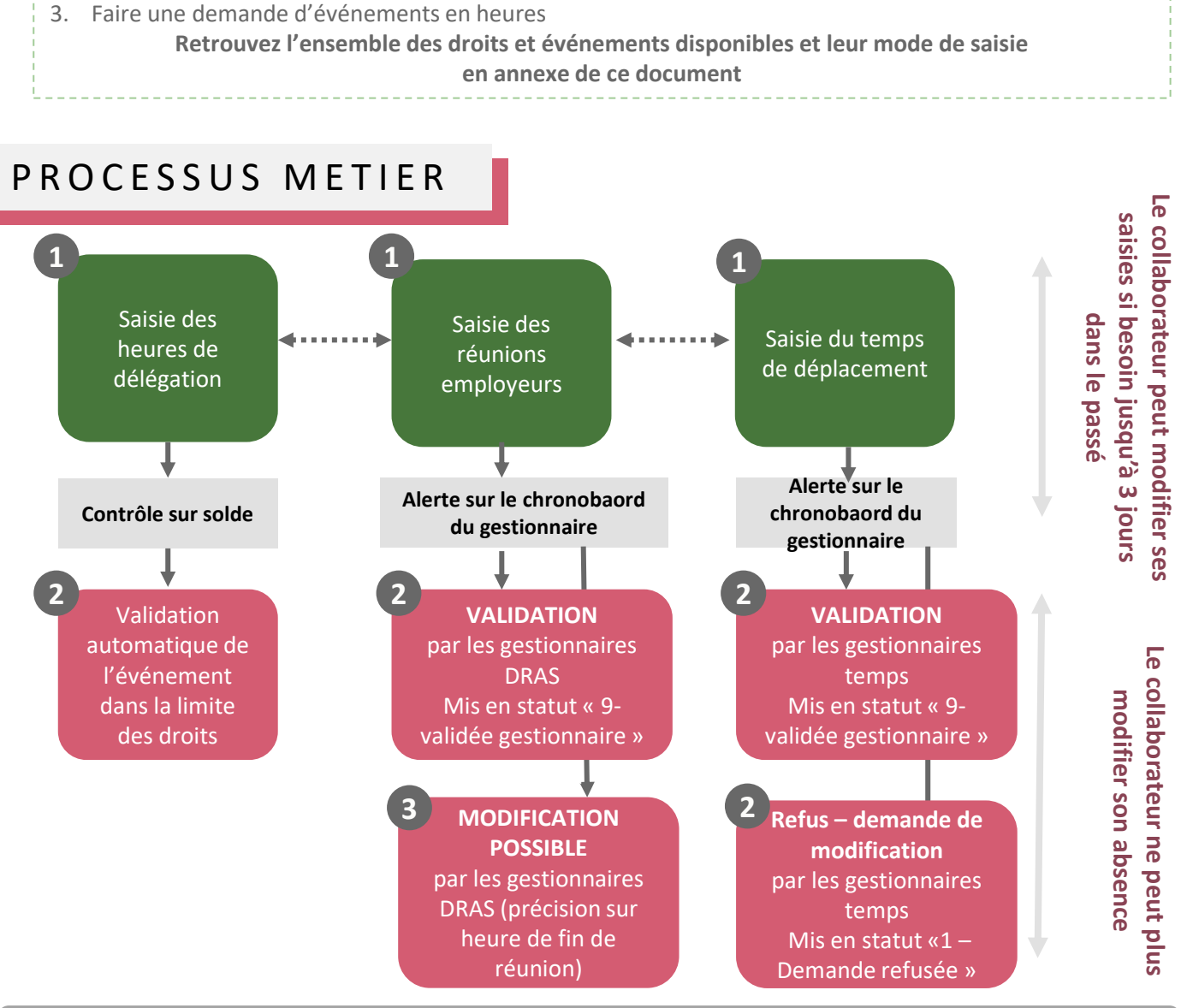

Information sur le Chronoboard du Manager et du Gestionnaire pour les motifs IRP saisis pour une période de 15 jours glissants dans le futur

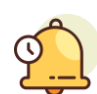

Un collaborateur étant représentant du personnel, bénéficiera de 2 profils pour se connecter à CHRONOS :

- Un profil collaborateur rassemblant ses actions de gestion des temps en tant que collaborateur
   ( ex : compteurs, absences...)
- Un profil IRP avec les informations liées à son activité de représentant du personnel (ex : délégation, ...).

## FICHE TUTORIELLE

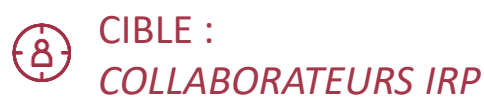

### Fonctionnalité 1 Consulter vos droits à mandat

Les mandats IRP sont saisis dans HR Access et interfacés vers Chronos à J+1

Pour consulter vos droits (heures de délégation), dérouler le process présenté ci-dessous :

ETAPE 1 : Depuis votre espace accueil CHRONOS, sélectionnez le profil « Représentant du personnel» (1).

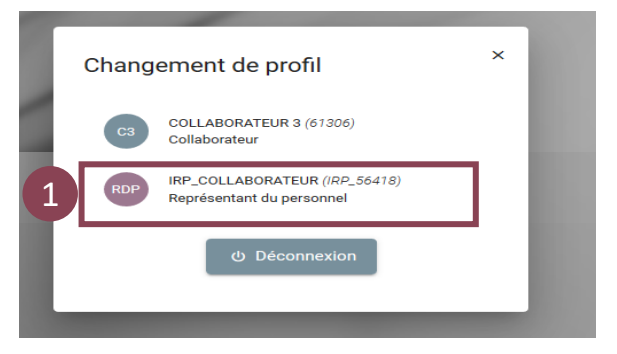

ETAPE 2 : Depuis votre Chronoboard, cliquez sur l'onglet « Droits » ! (2) , Vous serez directement dirigé vers vos droits filtrés sur les droits relatifs à vos mandats (crédit d'heures de délégation).

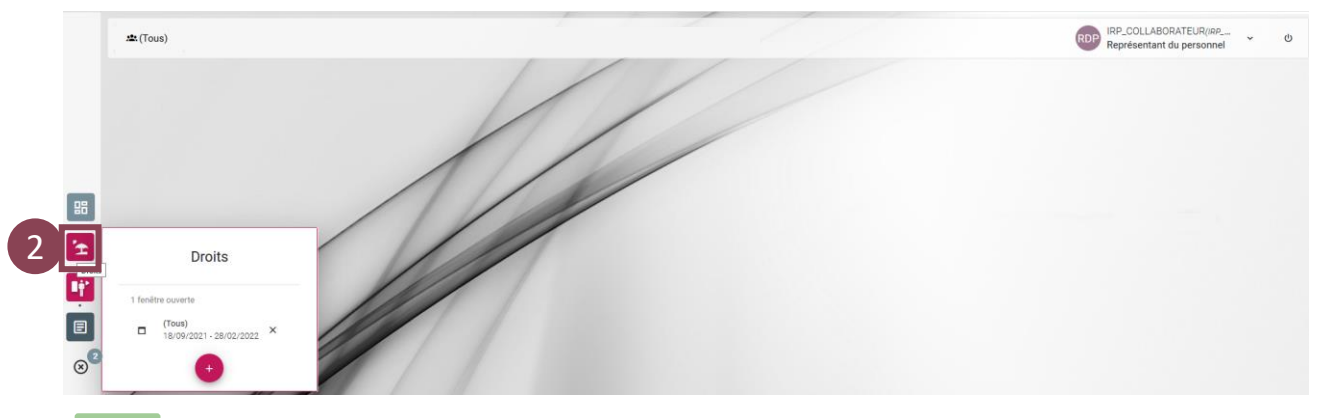

ETAPE 3 : Consultez vos droits sur la période de votre choix en sélectionnant la période d'affichage souhaitée (le mois en cours ou l'année en cours par exemple) (3).

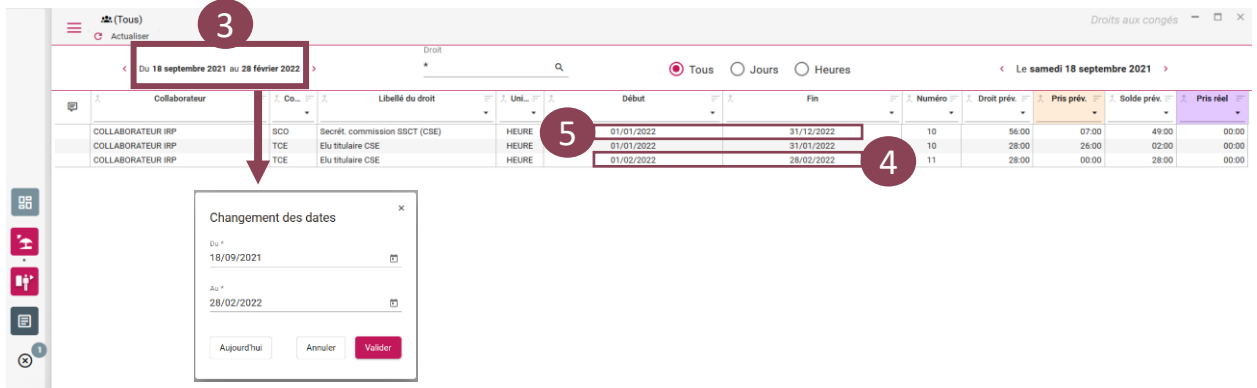

Vous visualisez la périodicité de vos droits sur un mois pour les droits mensuels (4) et une année pour les droits annuels. (5)

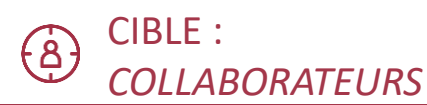

### Fonctionnalité 2

Faire une demande d'événements en jour ou en heure

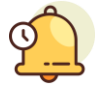

Dans ce profil IRP, vous visualisez l'ensemble de vos événements (absences, formation, ...) afin d'avoir un visuel complet de vos événements. Cependant, sur le profil représentant du personnel, vous ne pourrez saisir que vos événements liés à votre activité de représentant du personnel.

*Pour poser vos autres événements en tant que collaborateur, vous devrez vous connecter à votre profil collaborateur.* 

ETAPE 1 : Depuis votre Chronoboard, cliquez sur l'onglet « Evénements » ! (1) , Vous serez directement dirigé vers le détail de vos événements.

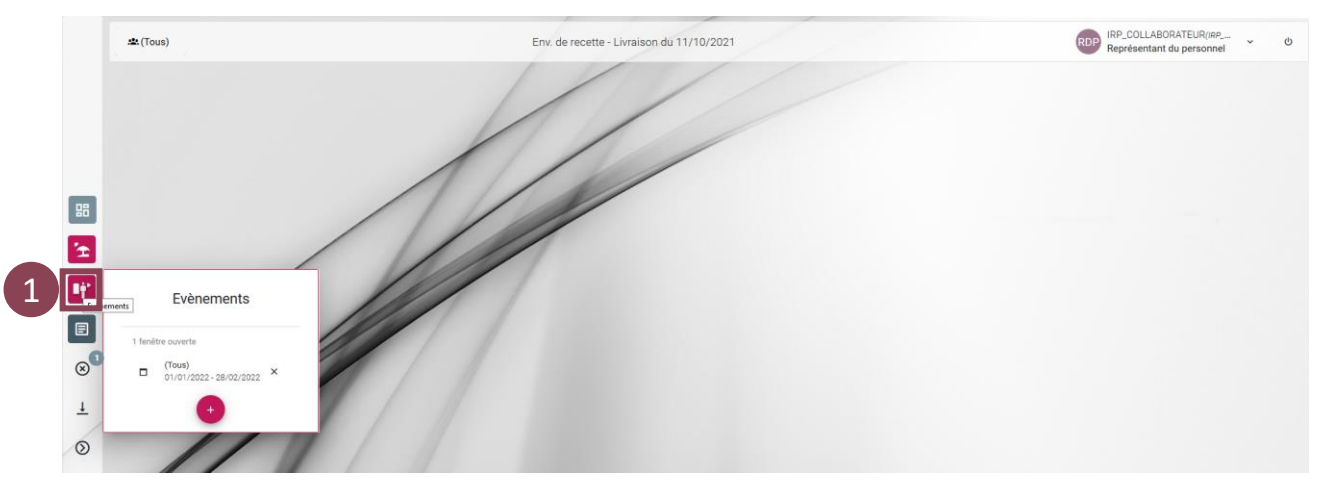

#### ETAPE 2 : EVENEMENT EN JOUR

Cliquez sur «insérer» (2) : Sélectionnez le type d'événements en « jours » (3), puis préciser la date de début et de fin de votre événement (4).

Pour finaliser votre demande, cliquez sur la loupe (5) pour accéder au motif souhaité puis terminez par cliquer sur « créer » (6).

|                   | < 2 <sup>jer 2022</sup> | 2 au lun. 28 février 2 | 2022 >                 | Création d'évènement           |                                             |             | ų               | Tous  | O Jours    | O Heure              | s |
|-------------------|-------------------------|------------------------|------------------------|--------------------------------|---------------------------------------------|-------------|-----------------|-------|------------|----------------------|---|
| C <sup>大</sup> Ty | pe ⊫ 大 Consporateur ⊫   | 〒 大 Code IFT 大         | Libellé                |                                | -                                           | ^ F         | n 〒 大 J/J+1 〒 大 | Suivi | F 大<br>•   | Validation           |   |
| _                 | COLLABORATEUR IRP       | TCE Elu 1              | titulaire CSE          | Jours O Heures                 |                                             | -           |                 |       | 4:00 H 🚯   | Absences IRP         |   |
|                   | COLLABORATEUR IRP       | TCE Elu t              | titulaire CSE          | Nom ( Bránom (Matricula)       |                                             |             |                 |       | 8:00 H 🚯   | Absences IRP         |   |
|                   | COLLABORATEUR IRP       | TCE Elut               | titulaire CSE          | North / Frendrin (Macricule)   |                                             |             |                 |       | 8:00 H 3   | Absences IRP         |   |
|                   | COLLABORATEUR IRP       | TCE Elu t              | titulaire CSE          | GI.                            |                                             |             |                 |       | 4:00 H 🔞   | Absences IRP         |   |
| 0                 | COLLABORATEUR IRP       | REE Réu                | plénière(CSEC-CSE)     |                                | -                                           |             | J               |       | 2:00 H 3   | Absences IRP         |   |
| 0                 | COLLABORATEUR IRP       | SCO Sec                | rétaire comm. SSCT CSE | Début *                        | Plage début                                 |             | J               |       | 3:00 H 🚷   | Absences IRP         |   |
| 0                 | COLLABORATEUR IRP       | G67 Dép                | . rep.trav/ réu. empl. | 18/01/2022                     | 🗂 Jour                                      |             | J               |       | 0:30 H 🔞   | Absences IRP         | , |
| 0                 | COLLABORATEUR IRP       | G66 Dép                | . rep.domi/ réu. en    | N                              | - F                                         |             | J               |       | 1:00 H 🔞 . | Absences IRP         |   |
| 0                 | COLLABORATEUR IRP       | SCO Sec                | rétaire comm. SSI      | Cin 8                          | Diago for                                   |             | J               |       | 3:00 H 🔞   | Absences IRP         |   |
| 0                 | COLLABORATEUR IRP       | TCE Elut               | titulaire CSE          |                                | Flage III                                   |             | J               |       | 2:00 H 🜖   | Validée Gestionnaire |   |
| 0                 | COLLABORATEUR IRP       | SCO Sec                | rétaire comm. SSCT CSE | 18/01/2022                     | Jour                                        | Ŧ           | J               |       | 1:00 H 🔞   | Absences IRP         |   |
|                   |                         |                        |                        | Code *                         | Libellé                                     |             |                 |       |            |                      |   |
|                   |                         |                        |                        | 115                            | Déu Parit pégo qui fo                       |             |                 |       |            |                      |   |
|                   |                         |                        |                        | J15                            | Réu. Parit. négo.sui.fo                     | or.         |                 |       |            |                      |   |
|                   |                         |                        |                        | J15                            | Réu. Parit. négo.sui.fc                     | or.         |                 |       |            |                      |   |
|                   |                         |                        |                        | J15                            | Réu. Parit. négo.sui.fo                     | or.         |                 |       |            |                      |   |
|                   |                         |                        |                        | J15                            | <ul> <li>Réu. Parit. négo.sui.fc</li> </ul> | or.         |                 |       |            |                      |   |
|                   |                         |                        |                        | J15<br>Commentaire de la demar | Réu. Parit. négo.sui.fo                     | or.         |                 |       |            |                      |   |
|                   |                         |                        |                        | J15<br>Commentaire de la demar | Réu. Parit. négo.sui.fo                     | pr          |                 |       |            |                      |   |
|                   |                         |                        |                        | J15<br>Commentaire de la demar | Rêu. Parit. négo.sui.fo                     | or.         |                 |       |            |                      |   |
|                   |                         |                        |                        | J15<br>Commentaire de la demar | Réu. Parit. négo.sui.fe                     | Créer       | 6               |       |            |                      |   |
|                   |                         |                        |                        | J15<br>Commentaire de la demar | Réu. Parit. négo.sui.fc                     | r.<br>Créer | 6               |       |            |                      |   |

## Fonctionnalité 2

## Faire une demande d'événements en jour ou en heure

#### ETAPE 2 bis : EVENEMENT EN HEURE DE DEBUT / HEURE DE FIN

Cliquez sur «insérer» (2) : Sélectionnez le type d'événements en « heures » (3), ainsi que la date et les heures de début et de fin de votre événement (4).

Pour finaliser votre demande cliquez sur la loupe (5) pour accéder au motif de votre événement puis terminez par cliquer sur « créer » (6).

|   |           | · (2)*            | r 2022 au lun. 28 f | évrier 2022 >             | Création d'évèr | ement        |                           |             | ×     | ۹             | Tous  | ⊖ Jours    | O Heur             | res |
|---|-----------|-------------------|---------------------|---------------------------|-----------------|--------------|---------------------------|-------------|-------|---------------|-------|------------|--------------------|-----|
| Ę | t, Type 🗉 | 大 Collaborateur   | F 大 Code F          | 二 九 Libellé               | ۶.<br>          |              |                           |             | in    | 〒 大 J/J+1 〒 大 | Suivi | 〒 大        | Validation         | 1   |
| - |           |                   |                     | 2                         | 🔵 Jours 🔘 Heu   | res          |                           |             | _     | · ·           |       |            |                    |     |
|   |           | COLLABORATEUR IRP | TCE                 | Elu titulaire CSE         |                 |              |                           |             |       |               |       | 4:00 H (3) | Absences IRP       |     |
|   |           | COLLABORATEUR IRP | ICE                 | Elu titulaire CSE         |                 |              |                           |             |       |               |       | 8:00 H 8   | Absences IRP       |     |
|   |           | COLLABORATEUR IRP | TOP                 | Elu titulaire CSE         | COLLABORATEOR   | IRP (50416)  |                           |             |       |               |       | 8:00 H 8   | Absences IRP       |     |
|   | 0         | COLLABORATEUR IRP | 100                 | Elu titulaire CSE         |                 |              |                           |             |       |               |       | 4:00 H     | Absences IRP       |     |
|   | Ő         | COLLABORATEUR IRP | SCO                 | Secrétaire comm SSCT CSE  | Date -          | -            |                           | J+1         | - 6.5 | 5             |       | 200 H      | Absences IRP       |     |
|   | õ         | COLLABORATEUR IRP | G67                 | Dép rep trav/ réu empl    | 10/02/2022      |              |                           |             |       | 4             |       | 0:30 H     | Absences IRP       |     |
|   | õ         | COLLABORATEUR IRP | G66                 | Dép. rep.domi/ réu, er    |                 |              |                           |             | - 6.2 | J             |       | 1:00 H 0   | Absences IRP       |     |
|   | Ö         | COLLABORATEUR IRP | sco                 | Secrétaire comm. SS       | Debut           |              | Fin                       |             |       | J             |       | 3:00 H 🚯   | Absences IRP       |     |
|   | 0         | COLLABORATEUR IRP | TCE                 | Elu titulaire CSE         | 09:00           |              | 11:00                     |             | - 11  | J             |       | 2:00 H 9   | Validée Gestionnai | ire |
|   | 0         | COLLABORATEUR IRP | SCO                 | Secrétaire comm. SSCT CSE |                 |              |                           |             |       | J             |       | 1:00 H 🚯   | Absences IRP       |     |
|   |           |                   |                     |                           | Code *<br>SCO   |              | Libellé<br>Secrétaire com | m. SSCT CSE |       |               |       |            |                    |     |
|   |           |                   |                     |                           | Commentaire de  | la demande a | evenement                 |             |       |               |       |            |                    |     |

ETAPE 3 : Finalisez la saisie de demande d'absence en cliquant sur « enregistrer » (7)

|   |          |                        |             |                  |              |                  |             |          |             |     | Absences   | - 0 | ×        |           |   |           |          |       |        |                        |    |   |
|---|----------|------------------------|-------------|------------------|--------------|------------------|-------------|----------|-------------|-----|------------|-----|----------|-----------|---|-----------|----------|-------|--------|------------------------|----|---|
|   |          | CDU sam. 1 janvier 202 | 2 au lun. 2 | 3 février 2022 > |              | Du niveau<br>0 - | Au niv<br>9 | eau<br>T | Groupe<br>★ |     | ٩          | Evi | ènement  | S         |   | ۹         | 🖲 То     | ous   | 🔾 Jou  | rs 🔿 Heure             | s  |   |
| e | 🙏 Туре 🖃 | 大 Collaborateur E      | 一 ᄎ Code    | 르 카 니            | bellé        | 大 Début          |             | ス        | Suite Début | F 2 | Fin        | E ) | t.       | Suite Fin |   | 久 J/J+1 Ε | <u>х</u> | Suivi | = 2    | Validation             | 12 | 1 |
| - | •        | •                      |             | •                | •            |                  | •           |          |             | •   |            | •   |          |           | • | •         |          |       | •      |                        | •  |   |
|   |          | COLLABORATEUR IRP      | TCE         | Elu titulaire CS | E            | 06/01/20         | 2           | Matin    |             |     | 06/01/2022 | 8   | Matin    |           |   |           |          |       | 4:00 H | 3 Absences IRP         |    |   |
|   |          | COLLABORATEUR IRP      | TCE         | Elu titulaire CS | ε            | 19/01/20         | 2           | Jour     |             |     | 19/01/2022 | J   | lour     |           |   |           |          |       | 8:00 H | 3 Absences IRP         |    |   |
|   |          | COLLABORATEUR IRP      | TCE         | Elu titulaire CS | 3E           | 26/01/20         | 2           | Jour     |             |     | 26/01/2022 | J   | lour     |           |   |           |          |       | 8:00 H | 3 Absences IRP         |    |   |
|   |          | COLLABORATEUR IRP      | TCE         | Elu titulaire CS | E            | 27/01/20         | 2           | Après-m  | nidi        |     | 27/01/2022 | 1   | Après-mi | di        |   |           |          |       | 4:00 H | 3 Absences IRP         |    |   |
|   |          | COLLABORATEUR IF       | SCO         | Secrétaire con   | nm. SSCT CSE | 17/02/20         | 2           | Jour     |             |     | 17/02/2022 | J   | Jour     |           |   |           |          |       | 8:00 H | Absences IRP           | Ŧ  |   |
|   | Q        | COLLABORATEUR IRF      | REE         | Réu plenière(0   | SEC-CSE)     | 23/02/20         | 2           | 10:00    |             |     | 23/02/2022 |     | 2:00     |           |   | J         |          |       | 2:00 H | 3 Absences IRP         | •  |   |
|   | O        | COLLABORATEUR IRP      | SCO         | Secrétaire con   | nm. SSCT CSE | 16/02/20         | 2           | 09:00    |             |     | 16/02/2022 | 1   | 12:00    |           |   | J         |          |       | 3:00 H | 3 Absences IRP         | Ŧ  |   |
|   | O        | COLLABORATEUR IRP      | SCO         | Secrétaire con   | nm. SSCT CSE | 10/02/20         | 2           | 09:00    |             |     | 10/02/2022 | 1   | 1:00     |           |   | J         |          |       | 2:00 H | 3 Absences IRP         | -  |   |
|   | O        | COLLABORATEUR IRP      | G67         | Dép. rep.trav/   | réu. empl.   | 28/01/20         | 2           | 12:00    |             |     | 28/01/2022 | 1   | 12:30    |           |   | J         |          |       | 0:30 H | 3 Absences IRP         |    |   |
|   | O        | COLLABORATEUR IRP      | G66         | Dép. rep.domi    | / réu. empl. | 28/01/20         | 2           | 09:00    |             |     | 28/01/2022 | 1   | 00:01    |           |   | J         |          |       | 1:00 H | 3 Absences IRP         |    |   |
|   | Q        | COLLABORATEUR IRP      | SCO         | Secrétaire con   | nm. SSCT CSE | 24/01/20         | 2           | 09:00    |             |     | 24/01/2022 | 1   | 2:00     |           |   | J         |          |       | 3:00 H | 3 Absences IRP         |    |   |
|   | S        | COLLABORATEUR IRP      | TCE         | Elu titulaire CS | SE .         | 05/01/20         | 2           | 10:00    |             |     | 05/01/2022 | 1   | 2:00     |           |   | J         |          |       | 2:00 H | 9 Validée Gestionnaire |    |   |
|   | Q        | COLLABORATEUR IRP      | SCO         | Secrétaire con   | nm. SSCT CSE | 05/01/20         | 2           | 09:00    |             |     | 05/01/2022 | 1   | 00:01    |           |   | J         |          |       | 1:00 H | 3 Absences IRP         |    |   |

L'événement sera mis en statut « 3- absences IRP » (8) validé automatiquement.

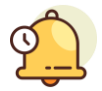

En parallèle, votre manager et gestionnaire temps seront informés via une alerte sur leur chronoboard

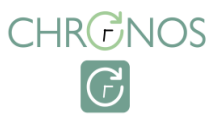

### Annexe

## Les mandats et événements dans CHRONOS

Vous avez un doute sur votre motif d'absence. Retrouvez la liste des droits et des codes absences qui ont été paramétrés dans Chronos.

| Nature événement                          | Désignation                    | Code<br>CHRONOS | Niveau de<br>Validation   | Saisies                                      |
|-------------------------------------------|--------------------------------|-----------------|---------------------------|----------------------------------------------|
|                                           | Crédit d'heures UES            | CHU             |                           |                                              |
|                                           | Rep tit/syn comité ss-grpe VYV | VCG             |                           |                                              |
|                                           | Sup comité grpe VYV rplct temp | VCS             |                           |                                              |
|                                           | Rep. tit/syn comité grpe VYV   | VCT             |                           |                                              |
|                                           | Tit com VYV memb autre com VYV | VCE             |                           |                                              |
|                                           | Délégation - Circonstances exc | DCE             |                           |                                              |
|                                           | Dépl. pour réunions (VYV)      | VDP             |                           |                                              |
|                                           | Elu suppléant CSE              | CSS             |                           |                                              |
|                                           | Elu suppléant CSEC             | CCS             |                           |                                              |
|                                           | Elu titulaire CSE              | CSE             |                           |                                              |
|                                           | Elu titulaire CSEC             | ССТ             |                           |                                              |
|                                           | Prés. comm. égal pro CSE       | PEG             |                           |                                              |
|                                           | Prés. comm. form. pro CSE      | PFO             |                           |                                              |
|                                           | Prés./Secrét. comm. CSEC       | PSC             |                           |                                              |
|                                           | Rep de proximité titulaire     | RPT             |                           |                                              |
| Heures de délégation                      | Représentant section synd      | RSS             | Validation                |                                              |
|                                           | Représentant synd. CSEC        | RCC             | automatique               |                                              |
|                                           | Représentant syndical CSE      | RSC             |                           |                                              |
|                                           | Secrétaire instance IRP VYV    | VSC             |                           | Saisissable en                               |
|                                           | Secrét. commission SSCT        | SCO             |                           | heures / journée                             |
|                                           | Secrétaire. comm. RP CSE       | SCR             |                           | / demi journée                               |
|                                           | Secrétaire ou adjoint CSE      | SCC             |                           |                                              |
|                                           | Secrétaire ou adjoint CS       | SCE             |                           |                                              |
|                                           | Synd. central                  | DSC             |                           |                                              |
|                                           | Synd. Central UES              | DSU             |                           |                                              |
|                                           | Synd. Local                    | DSL             |                           |                                              |
|                                           | Trésorier/Trés. adjoint CSE    | TCE             |                           |                                              |
|                                           | Trésorier/Très. adjoint CSEC   | тсс             |                           |                                              |
|                                           | Congé for.eco.soc.synd.        | CFE             |                           |                                              |
|                                           | Form.santé-sécu-cond trav      | FSS             |                           |                                              |
|                                           | Réu Instance VYV               | VCC             |                           |                                              |
|                                           | Réu plénière(CSEC-CSE)         | REE             |                           |                                              |
| Péunion convoquée                         | Réun. bureau Com. grp/ssg      | VBU             |                           |                                              |
| employeur                                 | Réunion com. éco. strat.       | VST             | Validation DRAS           |                                              |
| Chiployean                                | Réunion prépa com. éco. strat. | VPT             |                           |                                              |
|                                           | Réunion prépa VCC              | VPC             |                           |                                              |
|                                           | Réunion préparatoire           | PRE             |                           |                                              |
| Déplacements liés<br>aux réunions         | Dép. rep.domi/ réu. empl.      | G66             | Validation                | Saisissable en                               |
| convoquées par<br>l'employeur             | Dép. rep.trav/ réu. empl.      | G67             | Gestionnaire              | / demi journée                               |
| Télétravail lié aux<br>réunions employeur | Télétravail IRP                | TLI             | Validation<br>automatique | Saisissable en<br>demi-journée et<br>iournée |

#### Annexe

## Les mandats et événements dans CHRONOS

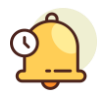

## TRUCS ET ASTUCES

Les **Déplacements** ne sont à renseigner que pour les <u>réunions convoquées par</u> <u>l'employeur</u> ( code G66 et G67)

Le temps de déplacement doit être saisi à part en cas de déplacement pour se rendre à une convocation employeur alors que le temps de déplacement est inclus en cas d'utilisation de ses heures de délégation.

Le **TLI-Télétravail IRP** n'est à renseigner qu'en cas de participation à une <u>réunion</u> <u>employeur</u> à distance. Ce code est accessible en demi-journée et journée. Pour le saisir, vous devez impérativement saisir la réunion employeur en heure de début / heure de fin.

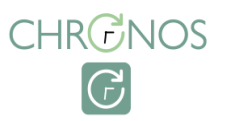